# PELAKSANAAN KERJA MAGANG DI ACCOUNTING AND

## TAX PADA PT ENLIGHT MANAJEMEN INDONESIA

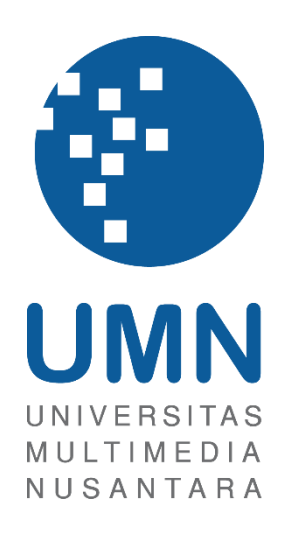

LAPORAN MBKM

Gabriella Ivanny Sulistio 00000057835

# PROGRAM STUDI AKUNTANSI BISNIS UNIVERSITAS MULTIMEDIA NUSANTARA TANGERANG 2024

### PELAKSANAAN KERJA MAGANG DI ACCOUNTING AND

### TAX PADA PT ENLIGHT MANAJEMEN INDONESIA

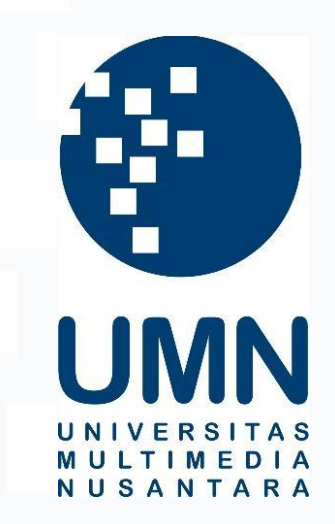

### LAPORAN MBKM

Diajukan Sebagai Salah Satu Syarat untuk Memperoleh

Gelar Sarjana Akuntansi

Gabriella Ivanny Sulistio 00000057835

# PROGRAM STUDI AKUNTANSI BISNIS

### UNIVERSITAS MULTIMEDIA NUSANTARA

### TANGERANG

2024

### HALAMAN PERNYATAAN TIDAK PLAGIAT

Dengan ini saya,

Nama: Gabriella Ivanny SulistioNomor Induk Mahasiswa: 00000057835Program studi: Akuntansi

Laporan MBKM Penelitian dengan judul:

PELAKSANAAN KERJA MAGANG DI ACCOUNTING AND TAX PADA PT ENLIGHT MANAJEMEN INDONESIA

merupakan hasil karya saya sendiri bukan plagiat dari karya ilmiah yang ditulis oleh orang lain, dan semua sumber baik yang dikutip maupun dirujuk telah saya nyatakan dengan benar serta dicantumkan di Daftar Pustaka.

Jika di kemudian hari terbukti ditemukan kecurangan/ penyimpangan, baik dalam pelaksanaan maupun dalam penulisan laporan MBKM, saya bersedia menerima konsekuensi dinyatakan TIDAK LULUS untuk laporan MBKM yang telah saya tempuh.

Tangerang, 13 Januari 2025

(Gabriella Ivanny Sulistio)

2 Pelaksanaan Kerja Magang di Accounting and Tax..., Sulistio, Gabriella Ivanny, Universitas Multimedia Nusantara

#### HALAMAN PENGESAHAN

Laporan MBKM dengan judul

### PELAKSANAAN KERJA MAGANG DI ACCOUNTING AND TAX PADA PT ENLIGHT MANAJEMEN INDONESIA

Oleh

Nama : Gabriella Ivanny Sulistio NIM 00000057835 Program Studi : Akuntansi Fakultas : Bisnis

Telah diujikan pada hari Senin, 13 Januari 2025 Pukul 10.45 s/d 12.10 dan dinyatakan LULUS

Dengan susunan penguji sebagai berikut.

Pembimbing

Ratnawati Kumia, Ak., M.Si., CPA., CA 0327106501/L00614

Penguji

Harsono Yoewono, S.E., Ak., CA., M. Ak., ACPA 0323027804/071219

Ketua Program Studi Akuntansi

Stefanus Ariyanto, S.E., M.Ak., CPSAK., Ak., CA.

### HALAMAN PERSETUJUAN PUBLIKASI KARYA ILMIAH UNTUK KEPENTINGAN AKADEMIS

Sebagai sivitas akademik Universitas Multimedia Nusantara, saya yang bertandatangan di bawah ini:

| Nama          | : Gabriella Ivanny Sulistio |
|---------------|-----------------------------|
| NIM           | : 00000057835               |
| Program Studi | : Akuntansi                 |
| Fakultas      | : Bisnis                    |
| JenisKarya    | : Laporan MBKM              |

Demi pengembangan ilmu pengetahuan, menyetujui untuk memberikan kepada Universitas Multimedia Nusantara Hak Bebas Royalti Nonekslusif (Non-exclusive Royalty-Free Right) atas karya ilmiah saya yang berjudul:

# PELAKSANAAN KERJA MAGANG DI *ACCOUNTING AND TAX* PADA PT ENLIGHT MANAJEMEN INDONESIA

Beserta perangkat yang ada (jika diperlukan). Dengan Hak Bebas Royalty Non eksklusif ini Universitas Multimedia Nusantara berhak menyimpan, mengalih media / format-kan, mengelola dalam bentuk pangkalan data (database), merawat, dan mempublikasikan tugas akhir saya selama tetap mencantumkan nama saya sebagai penulis / pencipta dan sebagai pemilik Hak Cipta. Demikian pernyataan ini saya buat dengan sebenarnya.

Tangerang, 6 Januari 2025 Yang menyatakan,

(Gabriella Ivanny Sulistio)

#### **KATA PENGANTAR**

Puji Syukur atas selesainya penulisan Laporan Magang ini dengan judul: "Pelaksanaan Kerja Magang di Accounting and Tax pada PT Enlight Manajemen Indonesia" dilakukan untuk memenuhi salah satu syarat untuk mencapai gelar Sarjana Jurusan Akuntansi Pada Bisnis Universitas Multimedia Nusantara. Saya menyadari bahwa, tanpa bantuan dan bimbingan dari berbagai pihak, dari masa perkuliahan sampai pada penyusunan tugas akhir ini, sangatlah sulit bagi saya untuk menyelesaikan tugas akhir ini. Oleh karena itu, saya mengucapkan terima kasih kepada:

- 1. Tuhan Yang Maha Esa, karena anugerah dan berkat-Nya, saya dapat menyelesaikan Laporan Magang ini.
- 2. Keluarga penulis yang telah memberikan pesan moral dan dukungan.
- 3. Dr. Ir Andrey Andoko, M.Sc, selaku Rektor Universitas Multimedia Nusantara.
- 4. Dr. Florentina Kurniasari T., S. Sos., M.B.A, selaku Dekan Fakultas Universitas Multimedia Nusantara.
- 5. Bapak Stefanus Ariyanto, S.E., M. Ak, CPSAK., Ak., CA., selaku Ketua Program Studi Universitas Multimedia Nusantara.
- 6. Ibu Ratnawati Kurnia, Ak., M.Si., CPA. CA, sebagai Pembimbing yang telah banyak meluangkan waktu untuk memberikan bimbingan, arahan dan motivasi atas terselesainya tesis ini.
- 7. Ci Jennifer Karen, sebagai Pembimbing Lapangan yang telah memberikan bimbingan, arahan, dan motivasi atas terselesainya laporan MBKM Penelitian.
- 8. Kepada teman-teman yang berada di departement BAT, yaitu Ci Vivi (SPV), Stella, Cristin, Kak Onah, Shara, Ko Romel, Valen, Balqiz, Fyfhy dan teman-teman BAT lainnya yang membantu dan memberikan arahan selama proses magang.

- 9. Kepada teman *internship* penulis yang telah memberikan dukungan penuh dan arahan dalam pembuatan laporan magang, yaitu Sanjelya.
- 10. Kepada teman-teman yang membantu memberikan dukungan atas penulisan karya ini, yaitu Audrey Joanna, Andrea Sidarta, Tiffany, Stephanie Angelina, Andre, Felicia Estevan, Paskalia Andin, Dyah Ayu.
- 11. Kepada tim UMN Symphony Orchestra yang memberikan dukungan penuh atas penulisan laporan MBKM magang ini, yaitu Arabella, Zeolitha, Fidel, Cruis, Ko Fate, Andy, Tiara, Feli dan tim USO lainnya.
- 12. Kepada teman-teman Angkatan 2021 yang tidak bisa disebutkan satu persatu yang telah memberikan dukungan penuh atas pembuatan laporan MBKM magang ini.

Semoga Laporan MBKM Magang ini, dapat bermanfaat dan menambah ilmu bagi para pembaca. Penulis menyadari bahwa laporan ini masih terdapat kekurangan sehingga terbuka untuk kritik dan saran dari pembaca. Penulis meminta maaf jika ada kesalahan atau kekurangan pada laporan ini. Akhir kata, penulis mengucapkan terima kasih kepada semua pihak yang telah berkontribusi dalam pembuatan laporan magang ini.

Tangerang, 6 Januari 2025

(Gabriella Ivanny Sulistio)

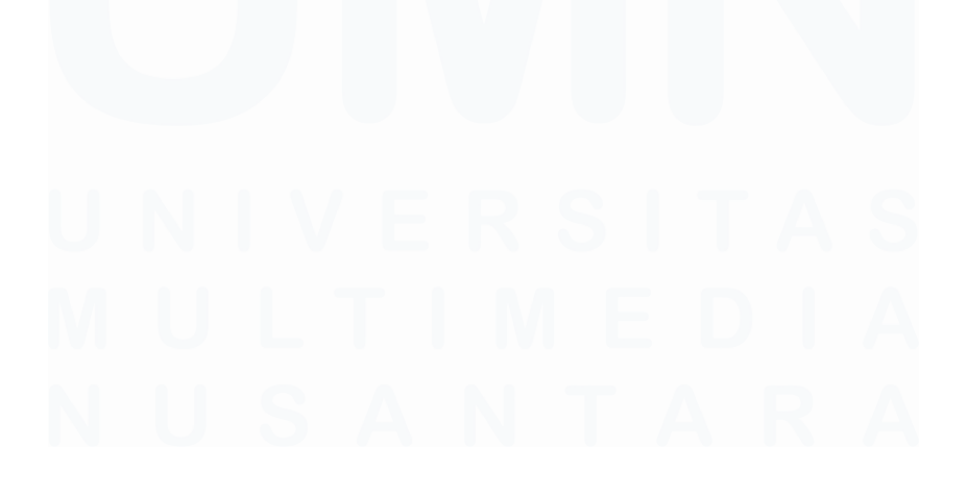

### PELAKSANAAN KERJA MAGANG DI ACCOUNTING AND

#### TAX PADA PT ENLIGHT MANAJEMEN INDONESIA

Gabriella Ivanny Sulistio

#### ABSTRAK

Pelaksanaan kerja magang dilakukan pada PT Enlight Manajemen Indonesia sebagai *Accounting & Tax Intern*. Selama pelaksanaan kerja magang, dipandu oleh Ibu Jennifer Karen. Tugas yang dilaksanakan pada pekerjaan magang meliputi, membuat *invoice* dan membuat faktur pajak, melakukan perekapan PPN Keluaran dan PPN Masukan, membuat cashflow statement, mengupdate buku bank, melakukan impor dan rekonsiliasi bank, melakukan perekapan PPh Unifikasi, membuat bukti potong unifikasi, serta menyusun profit/loss statement melalui website XERO.

Selama pelaksanaan kerja magang, seluruh tugas yang diberikan dapat dilaksanakan dengan baik dan tepat waktu. Namun terdapat beberapa kendala yang dihadapi, yaitu klien yang memberikan data yang tidak lengkap dan tidak tepat waktu. Solusi yang dapat diberikan, yaitu melakukan *followup* dan meminta data tersebut kepada klien. Kendala lainnya, yaitu terdapat perubahan data dari klien pada saat laporan laba rugi telah disusun. Solusi dari memberitahukan kepada supervisor dan memastikan kembali bahwa data tersebut telah final.

Kata kunci: Invoice, Faktur Pajak Keluaran, PPN Keluaran, PPN Masukan, Cashflow Statement, Rekonsiliasi Bank, Buku Bank, PPh Unifikasi pasal 23, PPh Unifikasi Pasal 4 ayat (2), Bukti Potong Unifikasi, Profit/Loss Statement.

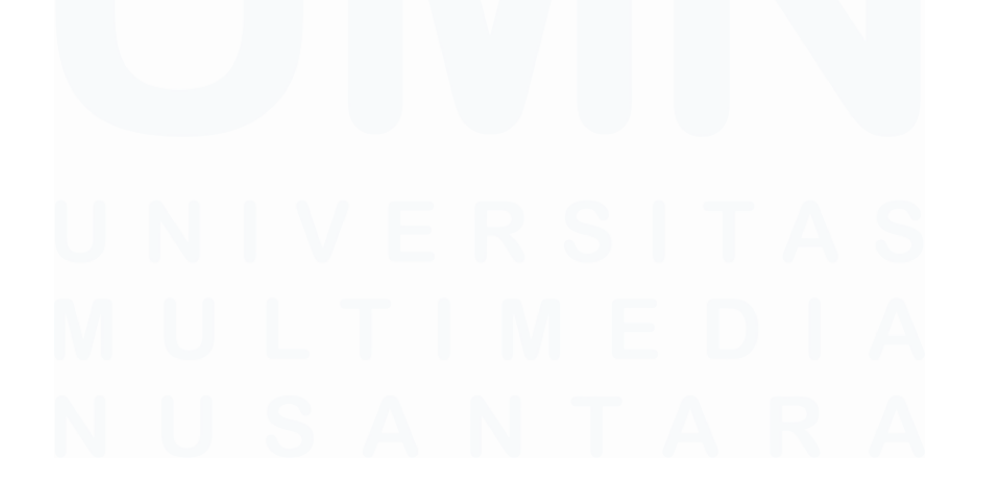

### **IMPLEMENTATION OF INTERNSHIP IN ACCOUNTING AND**

#### TAX AT PT ENLIGHT MANAGEMENT INDONESIA

Gabriella Ivanny Sulistio

#### ABSTRACT (English)

The internship was conducted at PT Enlight Management Indonesia as an Accounting & Tax Intern, under the guidance of Ms. Jennifer Karen. The tasks performed during the internship included creating invoices and tax invoices, recording VAT output and input, preparing cash flow statements, updating bank books, imports and do bank reconciliations, recap unified tax, creating unified tax deduction slips, and preparing profit and loss statements using the XERO website.

During the internship, all assigned tasks were completed well and on time. However, there were some challenges encountered, such as clients providing incomplete and delayed data. The proposed solution is to follow up and request the necessary data from the clients. Another challenge was changes in client data after the profit and loss report had already been prepared. The solution is to inform the supervisor and reconfirm that the data is final.

Keywords: Invoice, Output Tax Invoice, VAT In, VAT Out, Cashflow Statement, Bank Reconciliation, Bank Book, Article Tax 23, Article Tax 4(2), Unified Withholding Tax Slip, Profit/Loss Statement

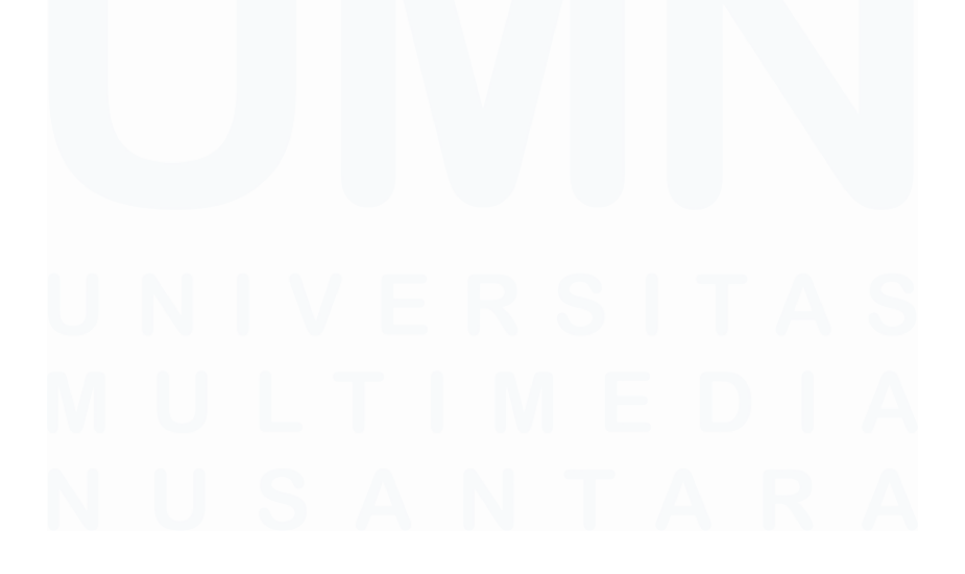

Pelaksanaan Kerja Magang di Accounting and Tax..., Sulistio, Gabriella Ivanny, Universitas Multimedia Nusantara

# **DAFTAR ISI**

| HALA   | MAN PERNYATAAN TIDAK PLAGIAT                | 2     |
|--------|---------------------------------------------|-------|
| HALA   | MAN PENGESAHAN                              | 3     |
| HALA   | MAN PERSETUJUAN PUBLIKASI KARYA ILMIAH      | UNTUK |
| KEPE   | NTINGAN AKADEMIS                            | 4     |
| КАТА   | PENGANTAR                                   | 5     |
| ABSTR  | RAK                                         | 7     |
| ABSTR  | ACT (English)                               | 8     |
| DAFTA  | AR ISI                                      | 9     |
| DAFTA  | AR GAMBAR                                   | 10    |
| DAFTA  | AR LAMPIRAN                                 | 16    |
| BAB I  | PENDAHULUAN                                 | 17    |
| 1.1.   | Latar Belakang                              | 17    |
| 1.2.   | Maksud dan Tujuan Kerja Magang              | 38    |
| 1.3.   | Waktu dan Prosedur Pelaksanaan Kerja Magang | 38    |
| BAB II | GAMBARAN UMUM PERUSAHAAN                    | 42    |
| 2.1    | Sejarah Singkat Perusahaan                  | 42    |
| 2.1    | .1 Visi Misi                                | 43    |
| 2.2    | Struktur Organisasi Perusahaan              | 43    |
| BAB II | I PELAKSANAAN KERJA MAGANG                  | 48    |
| 3.1    | Kedudukan dan Koordinasi                    | 48    |
| 3.2    | Tugas dan Uraian Kerja Magang               | 48    |
| 3.3    | Kendala yang Ditemukan                      | 170   |
| 3.4    | Solusi atas Kendala yang Ditemukan          | 170   |
| BAB IV | / SIMPULAN DAN SARAN                        | 171   |
| 4.1    | Simpulan                                    | 171   |
| 4.2    | Saran                                       | 171   |
| DAFTA  | AR PUSTAKA                                  | 173   |
| LAMP   | IRAN                                        | 175   |
|        |                                             |       |

# **DAFTAR GAMBAR**

| Gambar 3. 1 Dokumen Quotation Penyerahan Jasa                         | . 49 |
|-----------------------------------------------------------------------|------|
| Gambar 3. 2 Website Xero                                              | . 50 |
| Gambar 3. 3 Tampilan Awal Xero                                        | . 50 |
| Gambar 3. 4 Tampilan Menu Log In Xero                                 | . 50 |
| Gambar 3. 5 Tampilan Menu Setelah Log In                              | . 50 |
| Gambar 3. 6 Tampilan Menu Business                                    | . 51 |
| Gambar 3. 7 Tampilan Menu Invoices                                    | . 51 |
| Gambar 3. 8 Tampilan Menu New Invoice                                 | . 51 |
| Gambar 3. 9 Tampilan Menu New Invoice yang telah terisi sesuai dengan |      |
| Proforma Invoice                                                      | . 52 |
| Gambar 3. 10 Chart of Accounts                                        | . 53 |
| Gambar 3. 11 Tampilan Segitiga kebawah disebelah Approve & email      | . 54 |
| Gambar 3. 12 Tampilan pada menu Approve & email                       | . 54 |
| Gambar 3. 13 Dokumen Invoice                                          | . 55 |
| Gambar 3. 14 File Invoice                                             | . 56 |
| Gambar 3. 15 Aplikasi e-Faktur                                        | . 57 |
| Gambar 3. 16 Tampilan Login ETAX Invoice                              | . 57 |
| Gambar 3. 17 Tampilan Menu e-Faktur setelah Login                     | . 57 |
| Gambar 3. 18 Tampilan Menu Faktur                                     | . 57 |
| Gambar 3. 19 Tampilan Menu Pajak Keluaran                             | . 58 |
| Gambar 3. 20 Tampilan Pajak Keluaran                                  | . 58 |
| Gambar 3. 21 Tampilan Dokumen Transaksi                               | . 59 |
| Gambar 3. 22 Tampilan Dokumen Transaksi                               | . 60 |
| Gambar 3. 23 Tampilan Dokumen Transaksi                               | . 60 |
| Gambar 3. 24 Tampilan Input Faktur                                    | . 61 |
| Gambar 3. 25 Tampilan Referensi Lawan Transaksi                       | . 61 |
| Gambar 3. 26 Tampilan Lawan Transaksi                                 | . 62 |
| Gambar 3. 27 Tampilan Lawan Transaksi                                 | . 63 |
| Gambar 3. 28 Tampilan Lawan Transaksi                                 | . 63 |
| Gambar 3. 29 Tampilan Detail Transaksi                                | . 64 |
| Gambar 3. 30 Detail Penyerahan Barang/Jasa                            | . 65 |
| Gambar 3. 31 Tampilan Detail Penyerahan Barang/Jasa                   | . 66 |
| Gambar 3. 32 Tampilan Simpan Lawan Transaksi                          | . 66 |
| Gambar 3. 33 Tampilan Detail Transaksi                                | . 67 |
| Gambar 3. 34 Tampilan Detail Transaksi                                | . 67 |
| Gambar 3. 35 Tampilan Simpan Faktur                                   | . 68 |
| Gambar 3. 36 Tampilan e-Faktur                                        | . 68 |
| Gambar 3. 37 Tampilan menu Management Upload                          | . 68 |
|                                                                       |      |

| Gambar 3. 38 Tampilan Monitor Upload                       | 69 |
|------------------------------------------------------------|----|
| Gambar 3. 39 Tampilan Login User PKP                       | 69 |
| Gambar 3. 40 Tampilan Uploader Berjalan                    | 70 |
| Gambar 3. 41 Tampilan Upload Faktur                        | 70 |
| Gambar 3. 42 Tampilan e-Faktur setelah Login               | 70 |
| Gambar 3. 43 Tampilan Menu Faktur                          | 71 |
| Gambar 3. 44 Tampilan Menu Pajak Keluaran                  | 71 |
| Gambar 3. 45 Faktur Pajak Keluaran yang mau di upload      | 71 |
| Gambar 3. 46 Daftar Faktur Pajak Keluaran                  | 72 |
| Gambar 3. 47 Faktur Pajak Keluaran                         | 72 |
| Gambar 3. 48 Payment List                                  | 73 |
| Gambar 3. 49 Cashflow Exercise                             | 74 |
| Gambar 3. 50 Bukti Pembayaran Bunga ke S                   | 74 |
| Gambar 3. 51 Bukti Pembayaran Bunga ke ST                  | 75 |
| Gambar 3. 52 Mutasi Rekening GV IDR                        | 75 |
| Gambar 3. 53 Cashflow Exercise                             | 76 |
| Gambar 3. 54 Mutasi Rekeing MK IDR                         | 76 |
| Gambar 3. 55 Cashflow Exercise                             | 77 |
| Gambar 3. 56 Cashflow Exercise                             | 78 |
| Gambar 3. 57 Cashflow Exercise                             | 78 |
| Gambar 3. 58 Cashflow Exercise                             | 79 |
| Gambar 3. 59 Cashflow Exercise                             | 80 |
| Gambar 3. 60 Final Cash Statement & CIB                    | 81 |
| Gambar 3. 61 Saldo Akhir Rekening GV IDR                   | 81 |
| Gambar 3. 62 Saldo Akhir Rekening MK IDR                   | 82 |
| Gambar 3. 63 Aplikasi e-Faktur                             | 83 |
| Gambar 3. 64 Login ETax Invoice                            | 83 |
| Gambar 3. 65 Menu Tab Atas e- Faktur                       | 83 |
| Gambar 3. 66 Menu Faktur                                   | 83 |
| Gambar 3. 67 Menu Pajak Keluaran                           | 84 |
| Gambar 3. 68 Halaman Daftar Faktur Pajak Keluaran          | 84 |
| Gambar 3. 69 Menu Filter Engine                            | 85 |
| Gambar 3. 70 Menu Filter Engine                            | 85 |
| Gambar 3. 71 Menu Filter Engine                            | 86 |
| Gambar 3. 72 Daftar Faktur Pajak Keluaran pada e-Faktur    | 86 |
| Gambar 3. 73 Daftar Faktur Pajak Keluaran pada Rekap Pajak | 86 |
| Gambar 3. 74 Faktur Pajak Keluaran                         | 87 |
| Gambar 3. 75 Rekap Pajak Keluaran                          | 88 |
| Gambar 3. 76 Aplikasi e-Faktur                             | 88 |
| Gambar 3. 77 Login ETax Invoice                            | 88 |
| Gambar 3. 78 Menu e-Faktur                                 | 88 |
| Gambar 3. 79 Menu Prepopulated Data                        | 89 |

| Gambar 3. 80 Tampilan Daftar Faktur PM Prepopulated       | . 89 |
|-----------------------------------------------------------|------|
| Gambar 3. 81 Daftar Faktur Pajak Masukan                  | . 90 |
| Gambar 3. 82 Menu Prepopulated Data                       | . 90 |
| Gambar 3. 83 Menu Siap Upload                             | . 90 |
| Gambar 3. 84 Menu Tab Bagian Atas e-Faktur                | . 91 |
| Gambar 3. 85 Menu Faktur                                  | . 91 |
| Gambar 3. 86 Menu Pajak Masukan                           | . 91 |
| Gambar 3. 87 Menu Daftar Faktur Pajak Masukan             | . 92 |
| Gambar 3. 88 Menu Filter Engine                           | . 92 |
| Gambar 3. 89 Menu Filter Engine                           | . 93 |
| Gambar 3. 90 Menu Filter Engine                           | . 93 |
| Gambar 3. 91 Daftar Faktur Pajak Masukan Pada e-Faktur    | . 94 |
| Gambar 3. 92 Daftar Faktur Pajak Masukan pada Rekap Pajak | . 94 |
| Gambar 3. 93 Bills                                        | . 95 |
| Gambar 3. 94 Mutasi Rekening                              | . 96 |
| Gambar 3. 95 Spreadsheet Buku Bank                        | . 96 |
| Gambar 3. 96 Mutasi Rekening                              | . 97 |
| Gambar 3. 97 Mutasi Rekening                              | . 97 |
| Gambar 3. 98 Mutasi Rekening                              | . 98 |
| Gambar 3. 99 Tab Excel                                    | . 98 |
| Gambar 3. 100 Tab Data pada Excel                         | . 98 |
| Gambar 3. 101 Menu Text to Columns                        | . 99 |
| Gambar 3. 102 Menu Text to Columns                        | 100  |
| Gambar 3. 103 Menu Text to Columns                        | 101  |
| Gambar 3. 104 Menu Text to Columns                        | 101  |
| Gambar 3. 105 Menu Text to Columns                        | 102  |
| Gambar 3. 106 Mutasi Rekening                             | 102  |
| Gambar 3. 107 Mutasi Rekening                             | 103  |
| Gambar 3. 108 Mutasi Rekening                             | 103  |
| Gambar 3. 109 Menu Excel Klik Kanan                       | 103  |
| Gambar 3. 110 Menu Find and Replace                       | 104  |
| Gambar 3. 111 Menu Find and Replace                       | 104  |
| Gambar 3. 112 Mutasi Rekening                             | 104  |
| Gambar 3. 113 Tab Excel                                   | 105  |
| Gambar 3. 114 Menu Data                                   | 105  |
| Gambar 3. 115 Menu Text to Columns                        | 105  |
| Gambar 3. 116 Menu Text to Columns                        | 106  |
| Gambar 3. 117 Menu Text to Columns                        | 106  |
| Gambar 3. 118 Menu Text to Columns                        | 107  |
| Gambar 3. 119 Menu Text to Columns                        | 107  |
| Gambar 3. 120 Mutasi Rekening                             | 108  |
| Gambar 3. 121 Buku Bank                                   | 108  |

Pelaksanaan Kerja Magang di Accounting and Tax..., Sulistio, Gabriella Ivanny, Universitas Multimedia Nusantara

| Gambar 3. 122 Buku Bank 108                                              | 8 |
|--------------------------------------------------------------------------|---|
| Gambar 3. 123 Menu Find and Replace pada Spreadsheet 109                 | 9 |
| Gambar 3. 124 Menu Find and Replace pada Spreadsheet 109                 | 9 |
| Gambar 3. 125 Menu Find and Replace pada Spreadsheet 110                 | 0 |
| Gambar 3. 126 Buku Bank 110                                              | 0 |
| Gambar 3. 127 Buku Bank 110                                              | 0 |
| Gambar 3. 128 Buku Bank 11                                               | 1 |
| Gambar 3. 129 Mencocokkan Saldo Akhir pada Buku Bank dan Mutasi Rekening |   |
|                                                                          | 2 |
| Gambar 3. 130 Mutasi Rekening 113                                        | 3 |
| Gambar 3. 131 Website Xero 113                                           | 3 |
| Gambar 3. 132 Dashboard Website Xero 114                                 | 4 |
| Gambar 3. 133 Reconcile Xero 114                                         | 4 |
| Gambar 3. 134 Mutasi Rekening 115                                        | 5 |
| Gambar 3. 135 Menu Klik Kanan 115                                        | 5 |
| Gambar 3. 136 Menu Klik Kanan 115                                        | 5 |
| Gambar 3. 137 Menu Klik Kanan 110                                        | б |
| Gambar 3. 138 Mutasi Rekening 110                                        | б |
| Gambar 3. 139 Tab Excel 117                                              | 7 |
| Gambar 3. 140 Tab Data 117                                               | 7 |
| Gambar 3. 141 Menu Text to Columns                                       | 7 |
| Gambar 3. 142 Menu Text to Columns                                       | 8 |
| Gambar 3. 143 Menu Text to Columns 118                                   | 8 |
| Gambar 3. 144 Menu Text to Columns 119                                   | 9 |
| Gambar 3. 145 Menu Text to Columns 119                                   | 9 |
| Gambar 3. 146 Mutasi Rekening 120                                        | 0 |
| Gambar 3. 147 Mutasi Rekening 120                                        | 0 |
| Gambar 3. 148 Mutasi Rekening 120                                        | 0 |
| Gambar 3. 149 Spreadsheet Buku Bank dan Kas 12                           | 1 |
| Gambar 3. 150 File 21RI BCA GVI – Rekon 3 12.                            | 1 |
| Gambar 3. 151 Reconcile XERO 122                                         | 2 |
| Gambar 3. 152 Menu Bank pada XERO 122                                    | 2 |
| Gambar 3. 153 Menu Import a Statement - XERO 123                         | 3 |
| Gambar 3. 154 Menu Import a Statement - XERO 123                         | 3 |
| Gambar 3. 155 Menu Import a Statement 124                                | 4 |
| Gambar 3. 156 Menu Import a Statement 124                                | 4 |
| Gambar 3. 157 Reconcile - XERO 125                                       | 5 |
| Gambar 3. 158 More Details - XERO 120                                    | б |
| Gambar 3. 159 Reconcile XERO 120                                         | б |
| Gambar 3. 160 Reconcile XERO 12'                                         | 7 |
| Gambar 3. 161 Mutasi Rekening dan Statement Balance pada XERO 128        | 8 |
| Gambar 3. 162 Rekening Bank 129                                          | 9 |

| Gambar 3. 163 Spreadsheet Buku Bank                          | 130 |
|--------------------------------------------------------------|-----|
| Gambar 3. 164 Mutasi Rekening                                | 130 |
| Gambar 3. 165 Mutasi Rekening                                | 131 |
| Gambar 3. 166 Mutasi Rekening                                | 131 |
| Gambar 3. 167 Data                                           | 132 |
| Gambar 3. 168 Menu Data                                      | 132 |
| Gambar 3. 169 Menu Text to Columns                           | 132 |
| Gambar 3. 170 Menu Text to Columns                           | 133 |
| Gambar 3. 171 Menu Text to Columns                           | 133 |
| Gambar 3. 172 Menu Text to Columns                           | 134 |
| Gambar 3. 173 Menu Text to Columns                           | 134 |
| Gambar 3. 174 Mutasi Rekening                                | 135 |
| Gambar 3. 175 Mutasi Rekening                                | 135 |
| Gambar 3. 176 Menu Klik Kanan                                | 136 |
| Gambar 3. 177 Menu Find and Replace                          | 136 |
| Gambar 3. 178 Menu Find and Replace                          | 137 |
| Gambar 3. 179 Mutasi Rekening                                | 137 |
| Gambar 3. 180 Data                                           | 137 |
| Gambar 3. 181 Menu Text to Columns                           | 138 |
| Gambar 3. 182 Menu Text to Columns                           | 138 |
| Gambar 3. 183 Menu Text to Columns                           | 139 |
| Gambar 3. 184 Menu Text to Columns                           | 140 |
| Gambar 3. 185 Menu Text to Columns                           | 140 |
| Gambar 3. 186 Menu Text to Columns                           | 141 |
| Gambar 3. 187 Mutasi Rekening                                | 141 |
| Gambar 3. 188 Buku Bank                                      | 142 |
| Gambar 3. 189 Buku Bank                                      | 142 |
| Gambar 3. 190 Menu Find and Replace                          | 143 |
| Gambar 3. 191 Menu Find and Replace                          | 144 |
| Gambar 3. 192 Menu Find and Replace                          | 144 |
| Gambar 3. 193 Buku Bank                                      | 145 |
| Gambar 3. 194 Buku Bank                                      | 145 |
| Gambar 3. 195 Buku Bank                                      | 146 |
| Gambar 3. 196 Saldo Akhir pada Buku Bank dan Mutasi Rekening | 147 |
| Gambar 3. 197 Bills                                          | 148 |
| Gambar 3. 198 Rekap Tax                                      | 149 |
| Gambar 3. 199 Bills                                          | 150 |
| Gambar 3. 200 Rekap Tax                                      | 150 |
| Gambar 3. 201 Rekap Tax                                      | 152 |
| Gambar 3. 202 Template File CSV                              | 152 |
| Gambar 3. 203 Template file CSV - 42152223                   | 153 |
| Gambar 3. 204 Template File CSV – Dasar Pemotongan           | 154 |
|                                                              |     |

| Gambar 3. 205 Template CSV DJP - Rekap              | 155 |
|-----------------------------------------------------|-----|
| Gambar 3. 206 Website DJP                           | 155 |
| Gambar 3. 207 Login DJP                             | 156 |
| Gambar 3. 208 Login DJP                             | 157 |
| Gambar 3. 209 DJP                                   | 158 |
| Gambar 3. 210 DJP                                   | 158 |
| Gambar 3. 211 Impor Data Pajak Penghasilan          | 159 |
| Gambar 3. 212 Impor Data Pajak Penghasilan          | 159 |
| Gambar 3. 213 Status Sukses Validasi                | 159 |
| Gambar 3. 214 Pajak Penghasilan                     | 160 |
| Gambar 3. 215 Menu PPh Pasal 4 ayat (2), 15, 22, 23 | 160 |
| Gambar 3. 216 Pajak Penghasilan                     | 160 |
| Gambar 3. 217 Pajak Penghasilan                     | 161 |
| Gambar 3. 218 Menu Daftar Bukpot                    | 161 |
| Gambar 3. 219 Menu Tanda Mata                       | 162 |
| Gambar 3. 220 Bukti Potong                          | 163 |
| Gambar 3. 221 Website XERO                          | 164 |
| Gambar 3. 222 Dashboard XERO                        | 164 |
| Gambar 3. 223 Menu Accounting                       | 165 |
| Gambar 3. 224 Menu Profit and Loss                  | 165 |
| Gambar 3. 225 Menu Profit & Loss                    | 166 |
| Gambar 3. 226 Menu Compare With                     | 166 |
| Gambar 3. 227 Menu Compare With                     | 167 |
| Gambar 3. 228 Menu Profit & Loss                    | 167 |
| Gambar 3. 229 Menu Export                           | 167 |
| Gambar 3. 230 Profit & Loss                         | 168 |
| Gambar 3. 231 Profit & Loss                         | 169 |
| Gambar 3. 232 Profit & Loss                         | 169 |

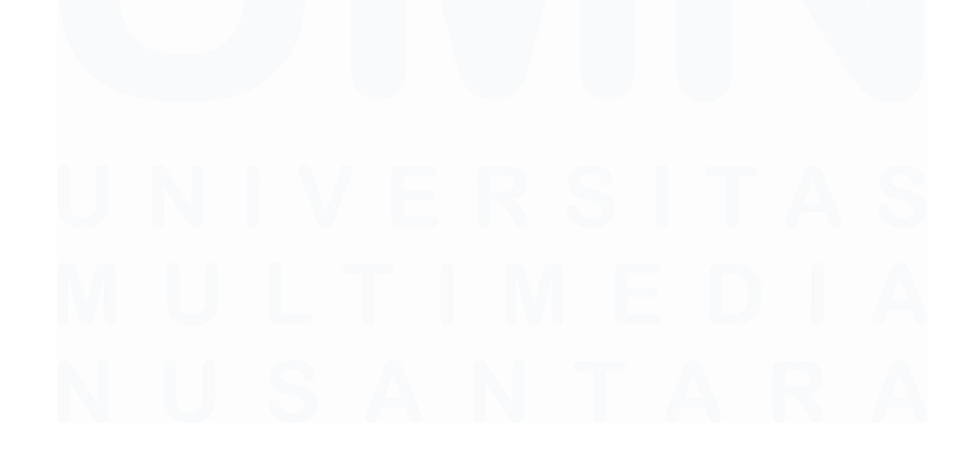

15 Pelaksanaan Kerja Magang di Accounting and Tax..., Sulistio, Gabriella Ivanny, Universitas Multimedia Nusantara

# DAFTAR LAMPIRAN

| Lampiran 1 Surat Pengantar MBKM (MBKM 01)                  | 175    |
|------------------------------------------------------------|--------|
| Lampiran 2 Kartu MBKM (MBKM 02)                            |        |
| Lampiran 3 Daily Task MBKM (MBKM 03)                       | 177    |
| Lampiran 4 Lembar Verifikasi Laporan MBKM (MBKM 04)        | 190    |
| Lampiran 5 Surat Penerimaan MBKM                           | 191    |
| Lampiran 6 Bimbingan Konseling                             | 197    |
| Lampiran 7 Curriculum Vitae                                | 198    |
| Lampiran 8 Dokumen Dasar Dalam Pembuatan Invoice           |        |
| "Quotation/Proforma Invoice"                               |        |
| Lampiran 9 Hasil Invoice dalam Website Xero                | 200    |
| Lampiran 10 Chart Of Accounts                              | 201    |
| Lampiran 11 File PDF <i>Invoice</i>                        | 203    |
| Lampiran 12 Dokumen Dasar dalam Pembuatan Faktur Pajak Kel | luaran |
| (Invoice)                                                  |        |
| Lampiran 13 Faktur Pajak Keluaran                          | 205    |
| Lampiran 14 Cashflow Exercise                              | 206    |
| Lampiran 15 Rekap Pajak Keluaran dan Masukan               | 211    |
| Lampiran 16 Buku Bank Gereja                               | 212    |
| Lampiran 17 Hasil Rekon pada Website Xero                  | 213    |
| Lampiran 18 Rekap Tax Unifikasi                            |        |
| Lampiran 19 Bukti Potong PPh Unifikasi (PPh Pasal 23)      | 215    |
| Lampiran 20 Profit and Loss Statement                      |        |
| Lampiran 21 Hasil Turnitin                                 |        |
| -                                                          |        |

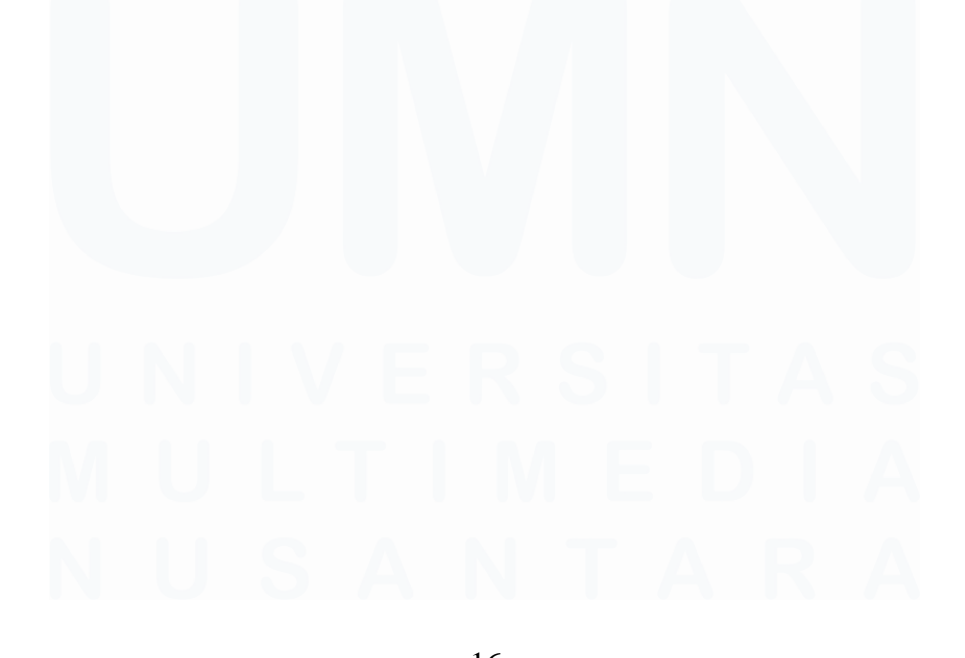